## 定期預入

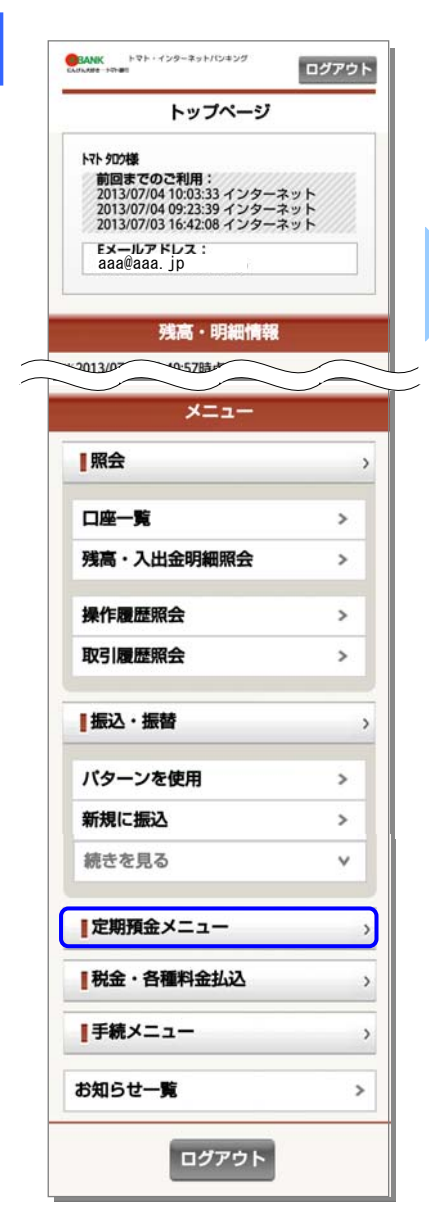

[定期預金メニュー]をタップしてく ださい。

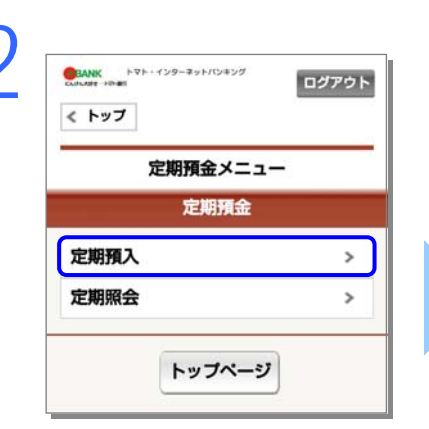

[定期預入]をタップしてください。

| 定期預入                                                |   |
|-----------------------------------------------------|---|
| 支払口座の選                                              | 択 |
| ますのでご注意ください。<br>1~2件/2件中<br>支店普通 1000001<br>トマト 900 | > |
| 支店普通 1000002                                        | > |

定期預金種類をタップしてください。

支払口座をタップしてください。

| 定期預入                   |   |
|------------------------|---|
| 定期預入先口座の選              | 訳 |
| 1~2件/2件中               |   |
| 支店定期2000001            | > |
| と店定期2000002<br>トマト 902 | > |
| 1~2件/2件中               |   |

定期預入口座をタップしてください。

| < トップ                            |   |
|----------------------------------|---|
| 定期預入                             |   |
| ኢታ                               |   |
| 定期預金種類:                          |   |
| 定期預入金額: (必須)                     |   |
| 定期預入期間: (必須)                     | н |
| 1ヶ月                              | 4 |
| 満期時の取扱い: (必須)<br>元利金継続(お利息は新定期へ) | × |
| 預入内容を確認                          |   |

定期預入情報を入力し、[預入内容を確認]をタップしてください。

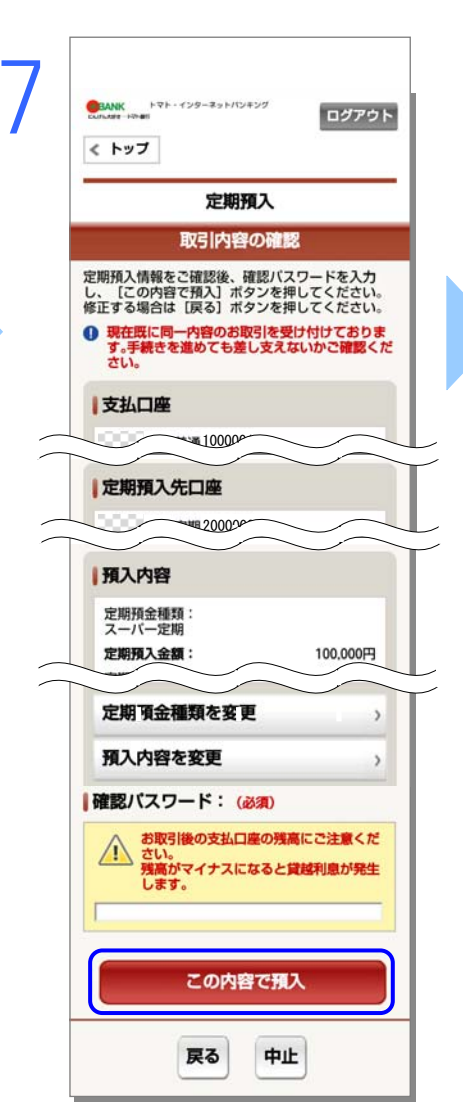

| 定期預入<br>完了                                   |          |  |
|----------------------------------------------|----------|--|
|                                              |          |  |
| 受付番号:0D74B0FQ04PT<br>受付日時:2013/07/0410:46:16 |          |  |
| 支払口座                                         |          |  |
| 本店営業部 普通 1436132<br>トマト タロク                  |          |  |
| 定期預入先口座                                      |          |  |
| 本店営業部 定期 1161992<br>トマト タロク                  |          |  |
| 預入内容                                         |          |  |
| 定期預金種類:<br>スーパー定期                            |          |  |
| 定期預入金額:                                      | 100,000円 |  |
| 定期預入期間:<br>1年                                |          |  |
| 金利:<br>0.250%                                |          |  |
| 満期時の取扱い:<br>元利金継続(お利息は新定期へ)                  |          |  |
| 定期預入予定日:<br>2013/07/04(木)                    |          |  |
| 定期照会                                         | >        |  |
| 定期預金メニュー                                     | >        |  |

定期預入が完了しました。

取引内容をご確認いただき、よろしけれ ば確認パスワードを入力し、[この内容で 預入]をタップしてください。